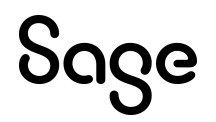

## Sage HRMS

## Server Optimization Settings Guide

This is a publication of Sage Software, Inc.

© 2024 The Sage Group plc or its licensors. All rights reserved. Sage, Sage logos, and Sage product and service names mentioned herein are the trademarks of The Sage Group plc or its licensors. All other trademarks are the property of their respective owners.

Last updated: April 16, 2024

## Contents

| Introduction                                         | 1               |
|------------------------------------------------------|-----------------|
| Support and resources                                | 1               |
| System requirements                                  | 2               |
| Recommended memory and network settings              | 3               |
| Before you start                                     | 3               |
| Network card settings                                | 4               |
| SQL server memory settings                           | 7               |
| Virtual memory settings                              | 8               |
| Installing Sage HRMS<br>SQL Server database settings | <b>11</b><br>11 |

## Introduction

This guide provides instructions for optimizing your server settings. It also aids customers with large data sets who experience network delays when using Sage HRMS applications.

Review this guide before you install Sage HRMS, or before you migrate to a new server or environment.

**Note:** Before installing, consult with your business partner or Sage to ensure that this program is compatible with customizations, integrated third-party applications, and other configuration options. If you install this program independently, you assume responsibility for any impact on your system.

#### Support and resources

Sage strives to provide you with the best help and support in the industry. If you have a question, we're here to help!

• Online Help: Click O or press F1 within in the product to open the online help for the window you are viewing. From within the help, you can click the Contents tab (on the left side of the window) to explore a variety of topics, click the Index tab to look for topics related to a particular keyword, or use the search box (in the upper right corner of the window) by typing a particular word or phrase and clicking C to search for topics

containing that text.

- Product Documents: Access this and other documents from the <u>Sage HRMS Product</u> <u>Documents</u> website.
- Community Hub: Visit the online community at <a href="https://communityhub.sage.com/us/sage\_hrms/">https://communityhub.sage.com/us/sage\_</a>
  <a href="https://communityhub.sage.com/us/sage\_hrms/">https://communityhub.sage.com/us/sage\_</a>
  <a href="https://communityhub.sage.com/us/sage\_hrms/">https://communityhub.sage.com/us/sage\_</a>
  </a>
- Sage Knowledgebase: Search the <u>Sage Knowledgebase</u>, which provides 24/7 access to support articles as well as the latest software downloads and updates.
- Customer Support: For other support resources, visit the <u>Sage Support Resource Centre</u> page, select your country, and then select your product.

- Sage University: Learn pro tips for year-end processing in online or classroom courses. Visit <u>http://SageU.com</u> and log on or create an account to register for training.
- **Tax forms:** Because all printed forms have variations, Sage HRMS Payroll only supports forms printed by Sage Checks and Forms. Call Sage Checks and Forms at 800-617-3224 or order online at <u>www.SageChecks.com</u>.

#### System requirements

See <u>Sage Knowledgebase article 225924250083549</u> for the hardware and software recommendations for Sage HRMS and Sage Employee Self Service.

# Recommended memory and network settings

This guide provides instructions to update or disable the following settings on the server:

- 1. Network Card Settings for Sage HRMS Server "Network card settings" (page 4)
- 2. SQL Server Memory Settings "SQL server memory settings" (page 7)
- 3. Server Virtual Memory Settings "Virtual memory settings" (page 8)

Note: After changing these settings, you must restart your server.

#### Before you start

Before you modify your network settings, verify that:

- All Windows updates are installed on all servers (including the application server and SQL Server) and client workstations.
- Your antivirus or web defender software has exceptions in place to prevent blocking Sage HRMS application activities on the servers and client workstations.
- Firewall and application ports are open between Sage HRMS clients and the Sage HRMS servers.

## **Network card settings**

The latest servers come with high-end network cards but the network switches may not be current.

- 1. On the Sage HRMS Server, open the Network and Sharing Center in one of the following ways:
  - Select Network Options > Network and Sharing Center.
  - From the Control Panel, select Network and Sharing Center.
  - Click the Network Options icon from the system tray, and click Open Network and Sharing Center.

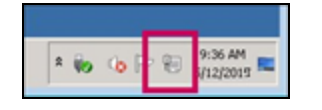

- 2. Click Local Area Connection.
- 3. In the Activity section of the Local Area Connection window, click Properties.
- 4. In the list under **This connection uses the following items**, clear the following two check boxes to disable those settings:
  - **QoS Packet Scheduler:** This provides network traffic control, including rate-of-flow and prioritization services. Disabling the setting removes restrictions for Sage HRMS client access through the network.
  - Internet Protocol Version 6 (TCP/IPv6): This is the latest version of the Internet protocol that provides communications across diverse interconnected networks. If you are not using Internet Protocol, you can disable it to optimize your server for Sage HRMS client access.

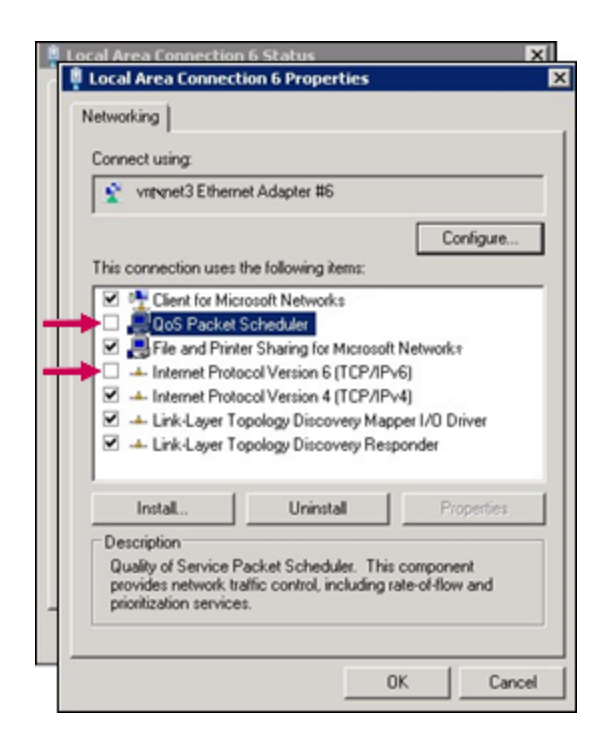

- 5. Click OK to save your changes.
- 6. Click the **Properties** button again to open the properties window.
- 7. Click the Configure button.
- 8. In the Ethernet Adapter Properties window, click the Power Management tab.
- 9. Clear the Allow the computer to turn off this device to save power check box.

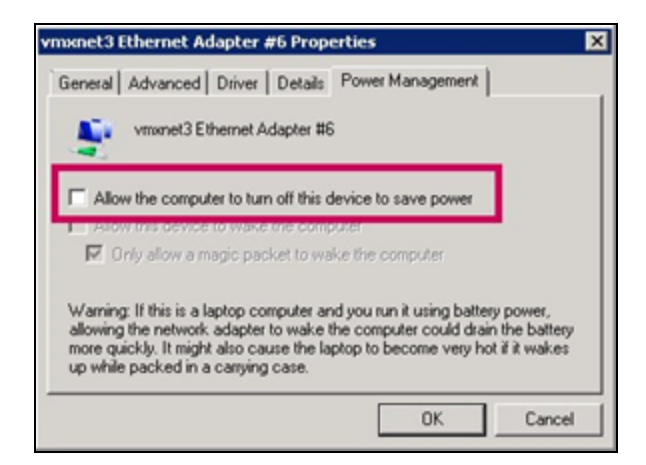

10. Click the **Advanced** tab.

- 11. In the **Property** list box, make these changes to the following settings:
  - Large Send OffLoad V2(IPv4): Set to Disabled.
  - Large Send OffLoad V2(IPv6): Set to Disabled.
  - Speed & Duplex:
    - If your network switch and network cards are on 100 Mbps speed, set to 100 Mbps Full Duplex.
    - If your network switch and cards are on 1 Gbps speed, set to 1 Gbps Full Duplex.
  - TCP Checksum Offload (IPv4): Set to Rx & Tx Enabled.
  - TCP Checksum Offload (IPv6): Set to Rx & Tx Enabled.
  - Jumbo Packet: Set to Disabled. If a virtual machine server, set to Standard 1500.
- 12. Click **OK** to save your changes.
- 13. Close the **Properties** window.

### SQL server memory settings

Note: The SQL service must stop and restart for the setting changes to apply.

- 1. On the Sage HRMS Server, open Microsoft SQL Server Management Studio.
- 2. Right-click the server and select **Properties**.
- 3. Click the **Memory** tab and enter **256** for **Minimum server memory (in MB)**.
- 4. Click the **Processors** tab and:
  - a. Enter 0 for Maximum worker threads.
  - b. Select the Boost SQL Server priority check box.
- 5. Click the **Connections** tab and:
  - a. In the **Connections** section, set the **Maximum number of concurrent connections** to **0** (for unlimited).
  - b. In the **Remote server connections** section, set the **Remote query timeout** to **0** (for no timeout).
- 6. Click the Advanced tab and (in the Network menu) set the Remote Login Timeout to 20.
- 7. Click **OK** to save your changes.

## Virtual memory settings

Perform these steps on both the server machine and each workstation that will access the Sage HRMS client.

1. Open Control Panel > System > Advanced system settings.

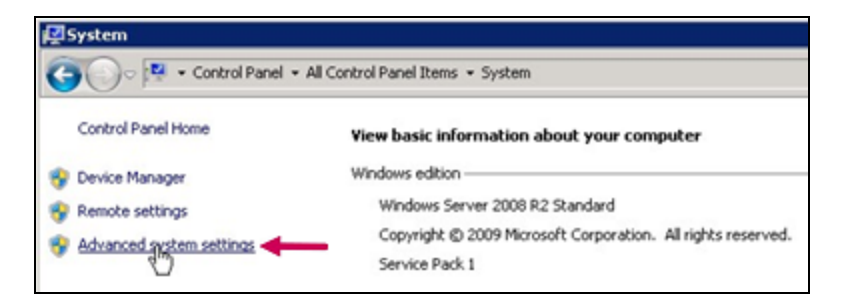

2. On the Advanced tab of the System Properties window, click Settings in the **Performance** section.

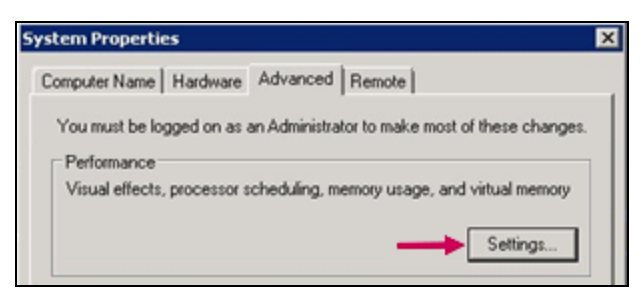

3. On the Visual Effects tab of the Performance Options window, select Adjust for best performance.

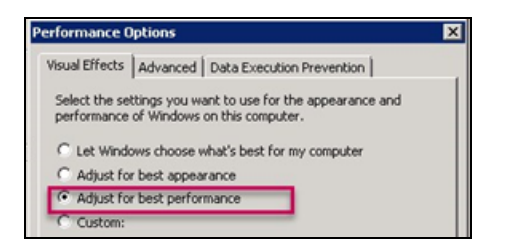

4. Click the Advanced tab, and then click the Change button in the Virtual Memory section.

- 5. In the Virtual Memory window:
  - a. Clear the Automatically manage paging file size for all drives check box.

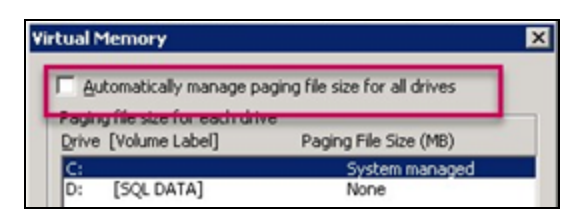

- b. Select **Custom Size** and enter the following size settings:
  - For Initial Size (MB), enter a value that equals 1.5 times the total memory size on the server.
  - For Maximum Size (MB), enter a value that equals 2.5 times the total memory size on the server.

| cample: The tota           | al installed me           | emory size is 4.00 GB.                                                                                                    |
|----------------------------|---------------------------|----------------------------------------------------------------------------------------------------|
| The Initial Size           | calculation in            | MB is: (4 x 1.5) x 1024 = <b>6144</b>                                                                                                    |
|                            |                           |                                                                                                    |
| The Maximum S              | Size calculatio           | on in MB is <sup>.</sup> (4 x 2 5) x 1024 = <b>10240</b>                                                                                                    |
|                            |                           |                                                                                                    |
| View basic information at  | oout your computer        | Performance Options                                                                                                    |
| Windows edition            |                           | Concernent and the second second seco |
| Windows Server 2008 R2     | Standard                  | Virtual Memory                                                                                                    |
| Copyright @ 2009 Micros    | oft Corporation. All righ | Automatically manage paging file size for all drives                                                                                                    |
| Service Pack 1             |                           | Paging file size for each drive                                                                                                    |
| System                     |                           | Drive [Volume Label] Paging File Size (MB)                                                                                                    |
| Processor:                 | Intel(R) Xeon(R)          | D: [SQL DATA] None                                                                                                    |
| Installed memory (RAM):    | 4.00 GB                   | Selected drive: C:                                                                                                    |
| System type:               | 64-bit Operating          | Space available: 4912 MB                                                                                                    |
| Pen and Touch:             | No Pen or Touch           | Custom size:                                                                                                    |
| Computer name, domain, and | workgroup settings —      | Initial size (MB): 6144                                                                                                    |
| Computer name:             |                           | Magimum size (MB): 10240                                                                                                    |
| Full computer name:        |                           | C System managed size                                                                                                    |
|                            |                           |                                                                                                    |

- c. Click the Set button to save the settings.
- 6. When reminded that you will be required you to restart your computer, click **OK**. (You will restart after completing the remaining steps.)
- 7. Click OK to close the Virtual Memory window.

- 8. In the Performance Options window, click the Data Execution Prevention tab.
- 9. Select Turn on DEP for all programs and services except those I select.

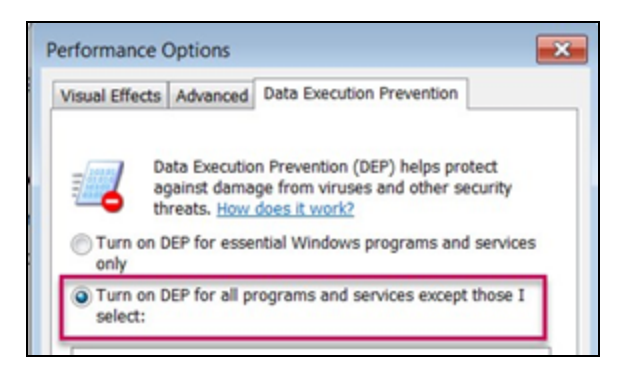

- 10. Click OK to close the Performance Options window.
- 11. Click OK to close the System Properties window.
- 12. When prompted, restart the server. This is required to apply the changes.

## **Installing Sage HRMS**

Follow the instructions in the following documents to install and configure Sage HRMS and Sage HRMS Payroll:

- Sage HRMS Product and Tax Update Release Notes
- Sage HRMS System Requirements
- Sage HRMS Installation Guide
- Sage HRMS Getting Started Guide
- Sage HRMS Payroll Getting Started Guide

**Note:** You can find the latest documentation on the <u>Sage HRMS Product Documents</u> webiste. This website is also linked from the Help menu in Sage HRMS.

#### SQL Server database settings

After you install and configure your Sage HRMS databases, you must update the SQL database autogrowth settings.

In **Microsoft SQL Server Management Studio**, perform the following steps for each Sage HRMS database:

- 1. Under the server (in the left pane), expand the **Databases** menu.
- 2. Right-click the SageHRMS\_Live database and select Properties.

**Note:** If you changed your database name when installing Sage HRMS, or if you have multiple databases, right-click the Sage HRMS database you set up.

- 3. In the left navigation menu, select Files.
- 4. In the **Database files** table, click the button in the **Autogrowth** column.

| Database name:         |              | SageHRMS  | SageHRMS_Live  |                   |                                    |                           |  |  |  |
|------------------------|--------------|-----------|----------------|-------------------|------------------------------------|---------------------------|--|--|--|
|                        | Owner:       |           | sa             |                   |                                    |                           |  |  |  |
| Use full-text indexing |              |           |                |                   |                                    |                           |  |  |  |
| Database files:        |              |           |                |                   |                                    |                           |  |  |  |
|                        | Logical Name | File Type | Filegroup      | Initial Size (MB) | Autogrowth                         | Path                      |  |  |  |
|                        | AbraHRMS     | Rows      | PRIMARY        | 415               | By 1 MB, unrestricted growth 🛑     | C:\Program Files\Microsof |  |  |  |
|                        | AbraHRMS     | Log       | Not Applicable | 1919              | By 10 percent, restricted growth t | C:\Program Files\Microsof |  |  |  |

- 5. In the Change Autogrowth for <Database\_Name> window:
  - Change the File Growth setting to In Percent.
  - Change the In Percent value to 10.
- 6. Click **OK** to close the window.
- 7. Close Microsoft SQL Server Management Studio.